Environment installation tutorial with ODESC Connected Pc

1.0 Computer system Win10, older systems may have

compatibility issues.

| <b>西</b> 命令提示                      |                                      |                 |  |
|------------------------------------|--------------------------------------|-----------------|--|
| Microsoft Windo<br>(c) Microsoft C | ws [版本 10.0.19043<br>orporation。保留所作 | 3.1052]<br>月秋利。 |  |
| C:\Users\admin>                    |                                      |                 |  |
|                                    |                                      |                 |  |

2.0 Install Python, the version is recommended not to be

lower than 3.9.

2.1 Double-click to install Python.

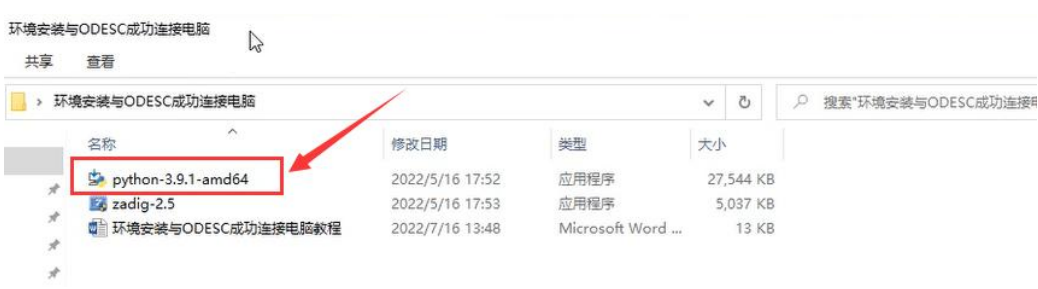

#### 2.2 Check Add Python 3.9 to PATH.

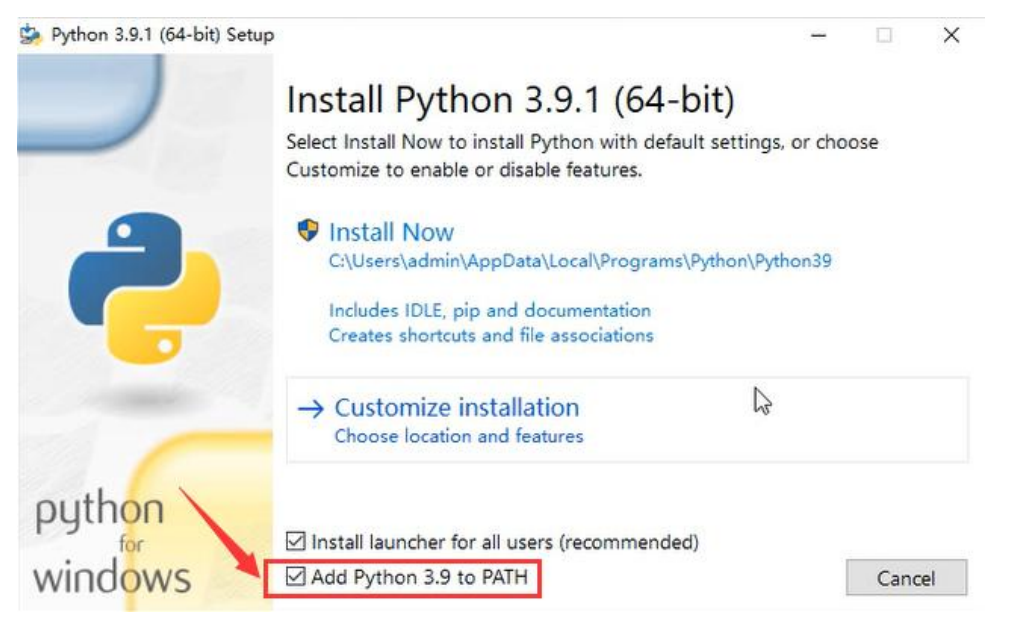

#### 2.3 Default path, click Install Now.

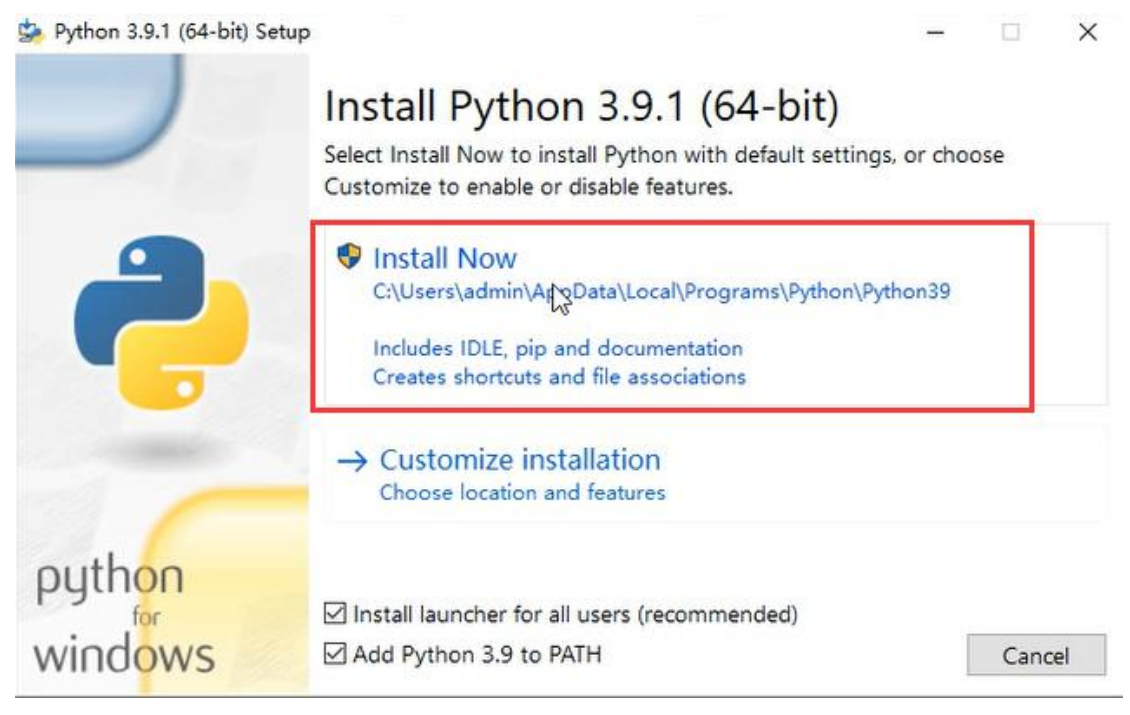

### 2.4 Wait for installation.

| 😓 Python 3.9.1 (64-bit) S | etup                                                  | 1 |        | $\times$ |
|---------------------------|-------------------------------------------------------|---|--------|----------|
|                           | Setup Progress                                        |   |        |          |
| 2                         | Installing:<br>Python 3.9.1 Core Interpreter (64-bit) |   |        |          |
|                           |                                                       |   |        |          |
| python                    |                                                       |   |        |          |
| windows                   |                                                       |   | Cancel |          |

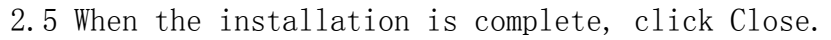

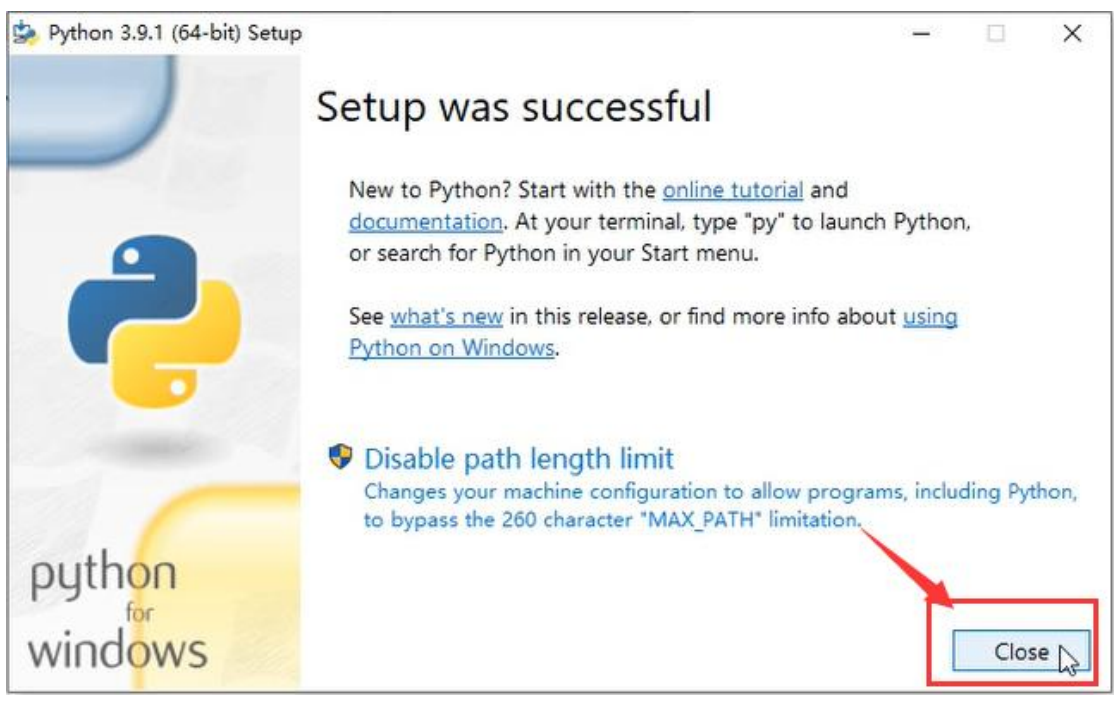

2.6 Enter cmd to open the terminal and hit Enter.

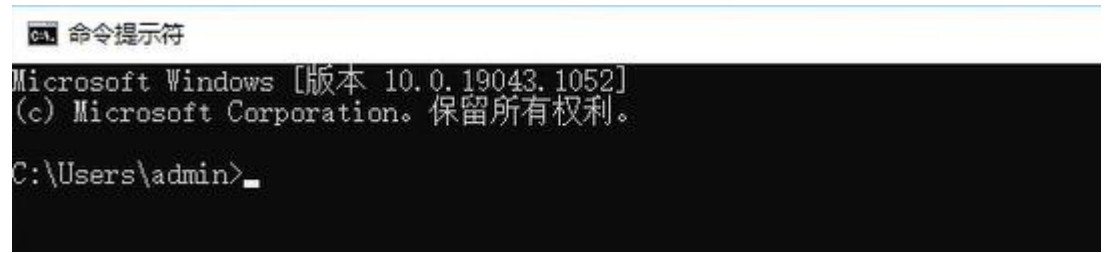

2.7 Enter python --version, enter. The installation Python version number is displayed, and the installation is successful.

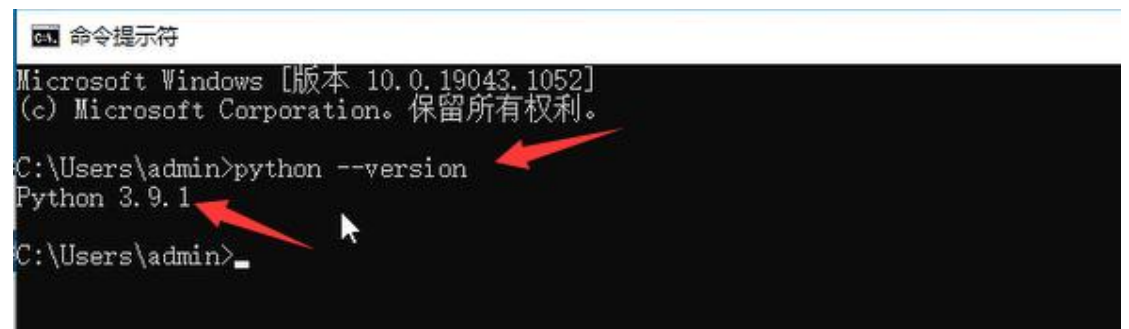

## 3.0 Installation odrivetool

3.1 Command terminal, enter pip install odrive==0.5.1.post0, enter. Wait for installation.

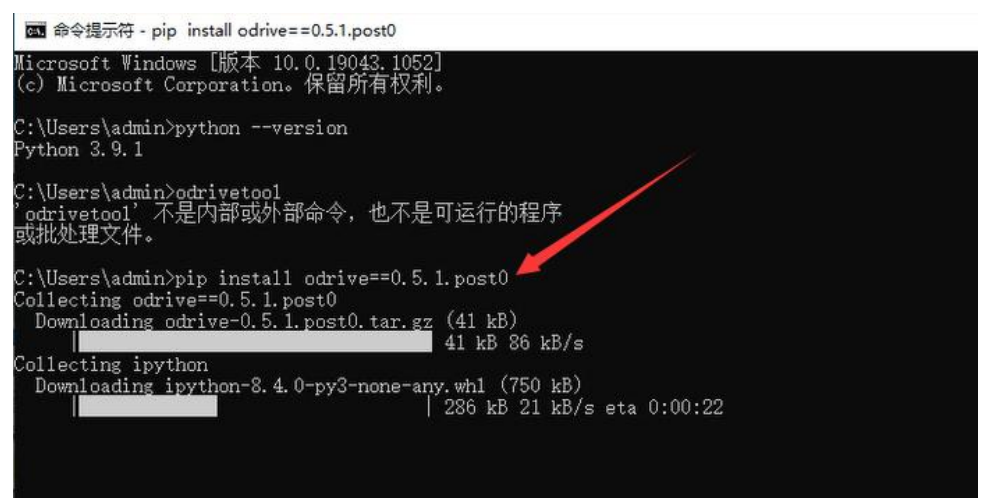

3.2 The installation is complete.

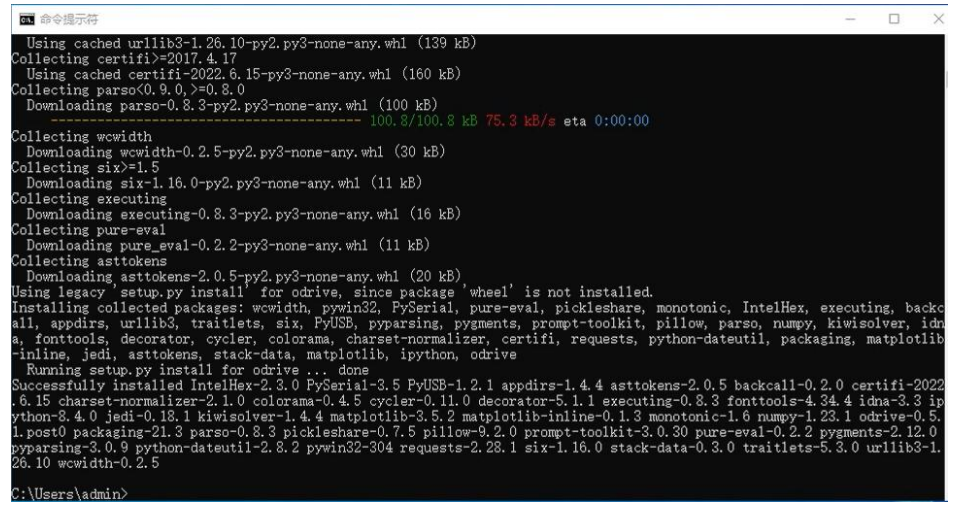

3.3 Enter odrivetool, enter. The test installation was successful.

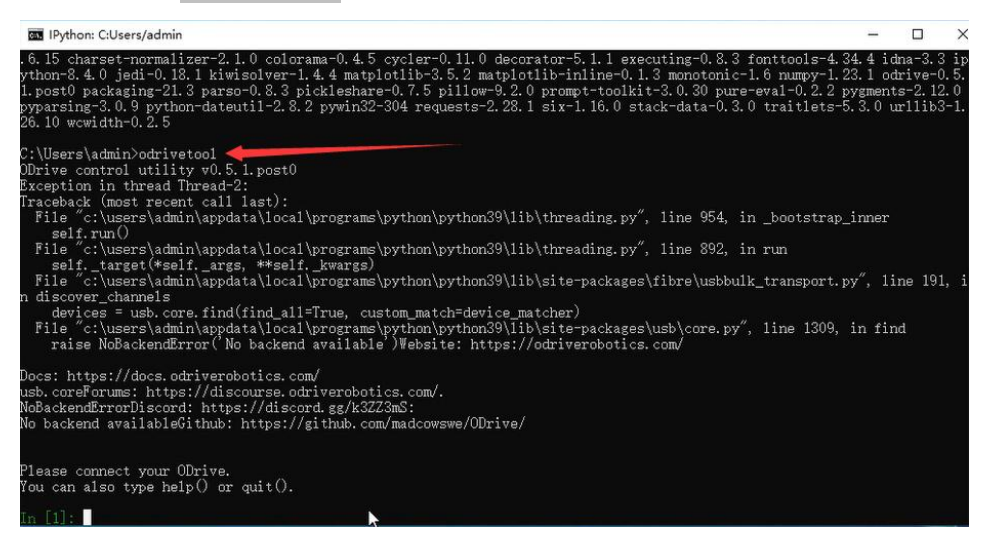

# $4.\ 0$ ODESC is connected to the computer.

4.1 ODESC DIP switch to reach the position shown in the figure. (No DIP switch, no operation required)

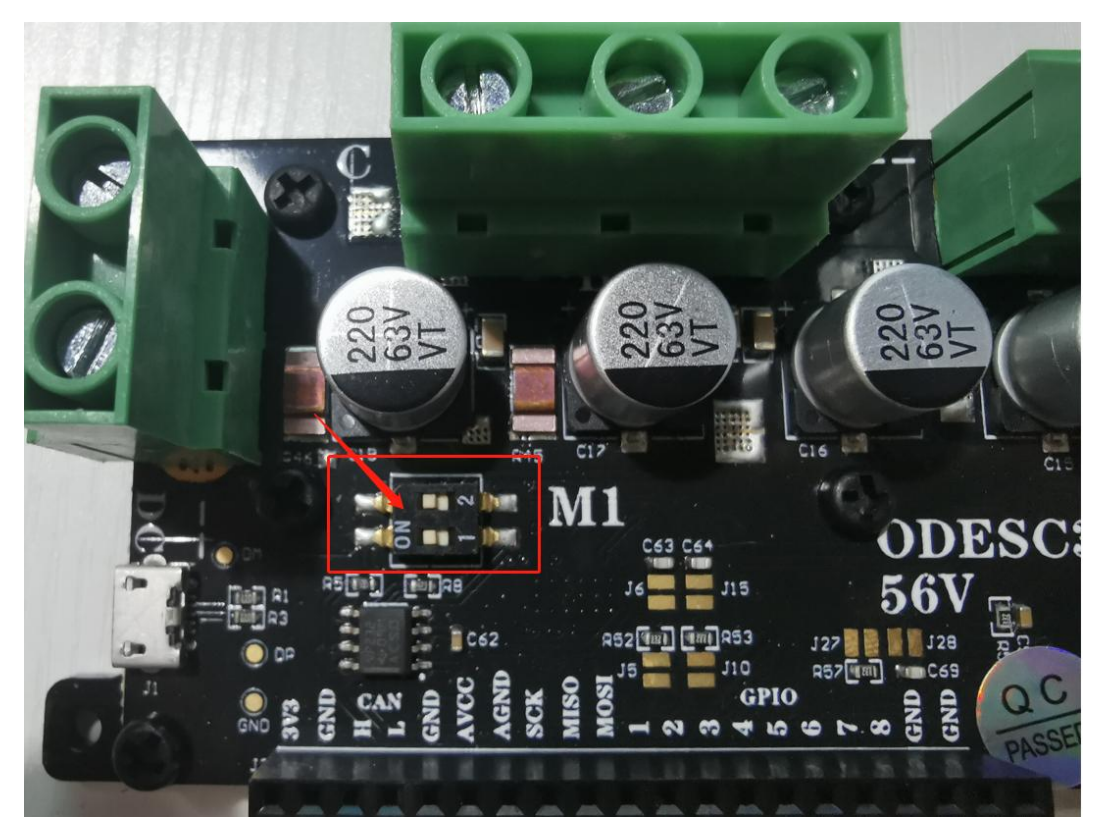

4.2 The power supply powers ODSEC and connects the computer using a USB cable.

## 5.0 Zadig installs the driver

5.1 Double-click to install Zadig.

| 共享       | 查看                   |                 |                |    |         |                       |
|----------|----------------------|-----------------|----------------|----|---------|-----------------------|
| N 📙 > 环圳 | 竟安装与ODESC成功连接电脑      | /               |                | ~  | õ       | ♀ 搜索"环境安装与ODESC成功连接电脑 |
| _        | 名称                   | 修改日期            | 类型             | 大小 |         |                       |
|          | python-3.9.1-amd64   | 2022/5/16 17:52 | 应用程序           | 27 | ,544 KE | 3                     |
|          | 🔀 zadig-2.5          | 2022/5/16 17:53 | 应用程序           | 5  | ,037 KE | 3                     |
| *        | 型 环境安装与ODESC成功连接电脑教程 | 2022/7/16 13:48 | Microsoft Word |    | 13 KE   | 3                     |
| 表与ODESC  |                      |                 |                |    |         |                       |

5.2 Select NO to cancel the online upgrade.

| evice  | Opt | tions Help                                       |                               |
|--------|-----|--------------------------------------------------|-------------------------------|
|        |     | List All Devices                                 |                               |
|        | ~   | Ignore Hubs or Composite Parents                 | ✓ ☐ Edit                      |
|        | ~   | Create a Catalog File                            |                               |
| Driver | ~   | Sign Catalog & Install Autogenerated Certificate | WinUSB (libusb)               |
| USB IC |     | Advanced Mode                                    | libusb-win32                  |
| WCID   |     | Log Verbosity >                                  | libusbK<br>WinUSB (Microsoft) |
| WCID   | -   |                                                  | WinUSB (Microsoft)            |

### 5.3 Select Options and check List All Devices.

5.4 Select  $\lor$  and check ODrive 3.6 Native Interface (Interface 2).

| Zadig                                  |                | - 🗆 🗙              |
|----------------------------------------|----------------|--------------------|
| evice Options Help                     | /              |                    |
| USB Keyboard (Interface 0)             |                | ✓ □ Edit           |
| USB Keyboard (Interface 0)             |                |                    |
| ODrive 3.6 Native Interface (Interface | 2) 🥌           | ation              |
| Usb Mouse                              |                | boon               |
| ODrive 3.6 CDC Interface (Interface 0) |                | WHI IST SAME NO    |
|                                        | Replace Driver | libusbK            |
| wcid 2 🗙                               |                | WinUSB (Microsoft) |
|                                        |                | <u></u>            |
| devices found.                         |                | Zadig 2.5.73       |

# 5.5 Click ▲▼, check libusb-win32 (v 1.2.6.0).

|        | opuons neip                  |                        | 1                                              |
|--------|------------------------------|------------------------|------------------------------------------------|
| ODrive | 3.6 Native Interface (Interf | ace 2)                 | ✓ □Edit                                        |
| Driver | WINUSB (v10.0.19041.1)       | ibusb-win32 (v1.2.6.0) | More Information                               |
| USB ID | 1209 0D32 02                 | Replace Driver         | libusb-win32<br>libusbK<br>WinLISB (Microsoft) |

#### 5.6 Click Restore Driver.

| ODrive | 3.6 Nati | ve Interfa | ace (Interf | ace 2) |                |           |          |                   | ~ [                  | ]Ec |
|--------|----------|------------|-------------|--------|----------------|-----------|----------|-------------------|----------------------|-----|
| Driver | WINUS    | 8 (v 10.0. | 19041.1)    | -      | libusb-win32 ( | v1.2.6.0) | ×.       | More In<br>WinUSB | iformati<br>(libusb) | on  |
| JSB ID | 1209     | 0D32       | 02          | 1      |                | - 1       |          | libusb-w          | in32                 |     |
|        |          | TNUISB     | 1           |        | Replace        | Driver    | <b>-</b> | libusbK           | 1                    |     |

### 5.7 Wait for installation.

| Driver WINUSB (v 10.0.1)         |        |
|----------------------------------|--------|
| Wiel ICP (ibug                   | nation |
| USB ID 1209 0D32 02 libusb-win32 | वा     |

# 5.8 When the installation is complete, click Close.

| 📧 Zadig                          |                             | -                 |                       |
|----------------------------------|-----------------------------|-------------------|-----------------------|
| Device Optic Driver Installation | i                           |                   |                       |
| ODrive 3.6 Na The driver         | was installed successfully. |                   | ✓ ☐ Edit              |
| Driver libust                    |                             | Slose             | formation<br>(libusb) |
| WCID <sup>2</sup> WINUSB         | Install WCID Driver         | libusbK<br>WinUSB | (Microsoft)           |
| Driver Installation: SUCCESS     |                             | 2                 | Zadig 2.5.730         |

#### 5.9 Quit Zadig.

| Edi    |
|--------|
|        |
| nation |
| osoft) |
| -      |

### 6.0 Test the odrivetool

6.1 Command terminal, enter odrivetool, enter. The hardware serial number appears and the connection is successful.

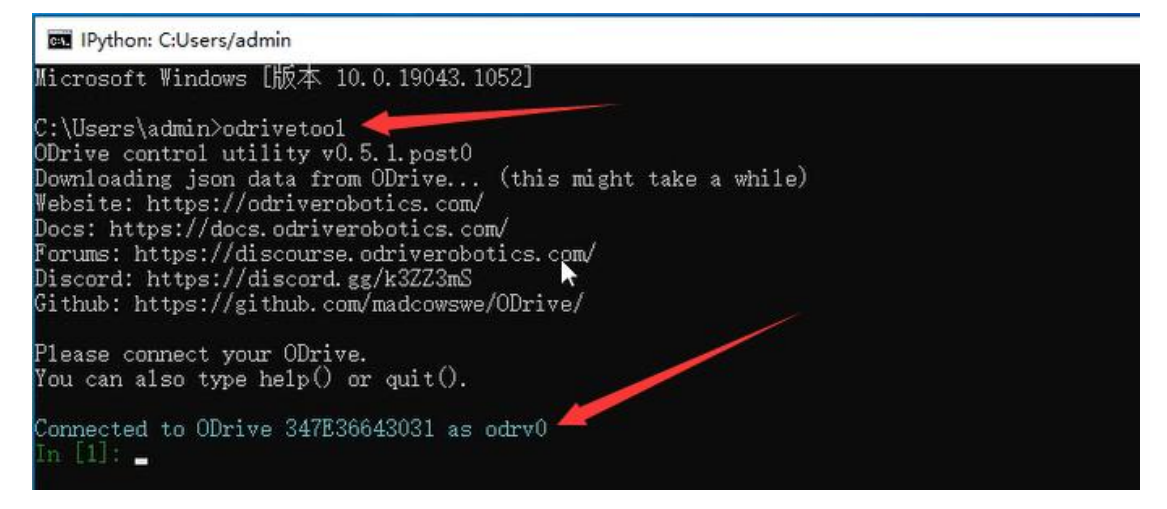

6.2 Enter odrv0.hw\_version\_variant to view the current hardware voltage version.

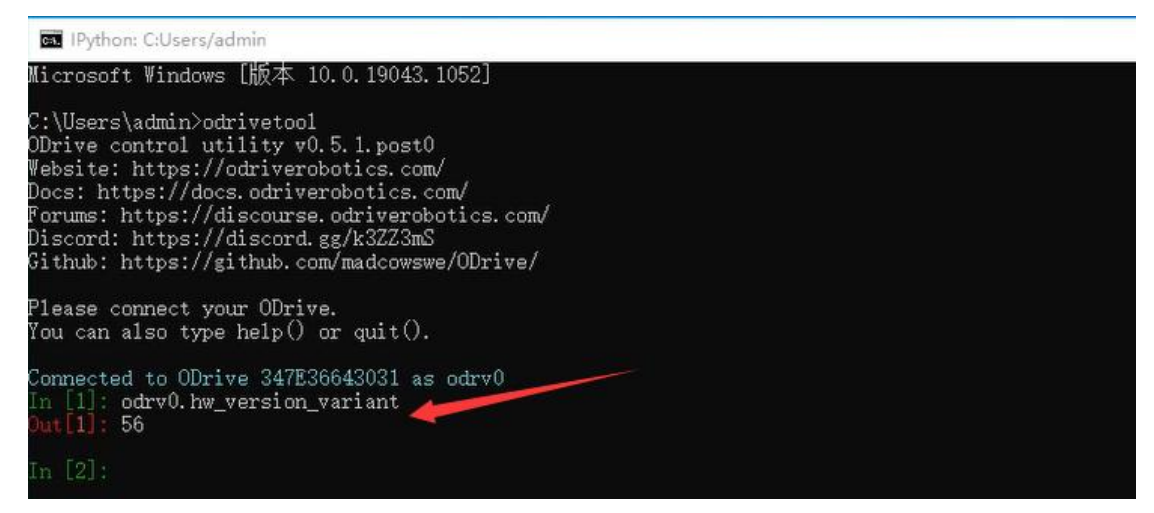

6.3 Enter the odrv0.vbus\_voltage to view the current supply voltage.

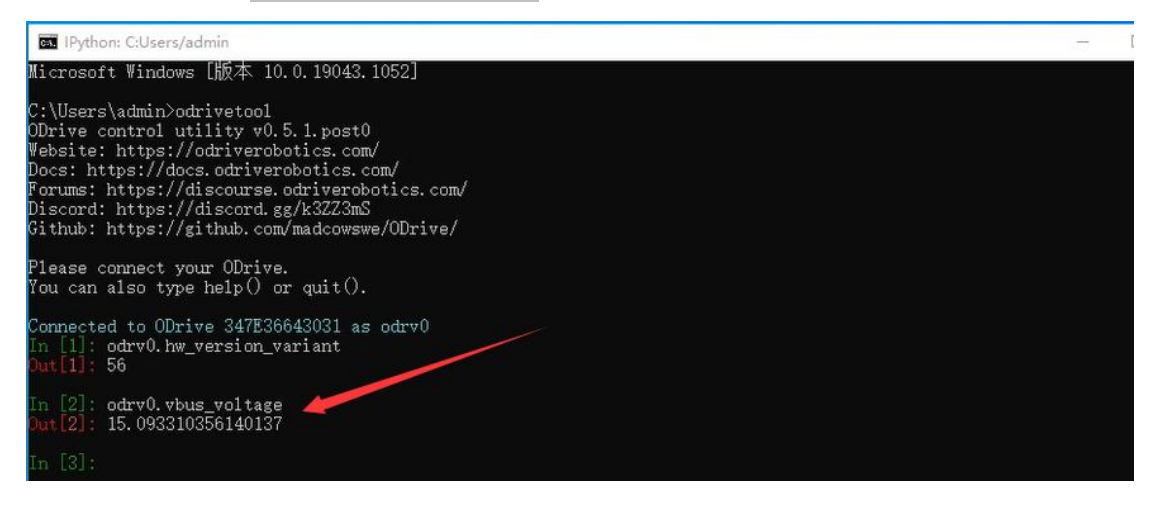

6.4 Enter dump\_errors (odrv0) to view errors.

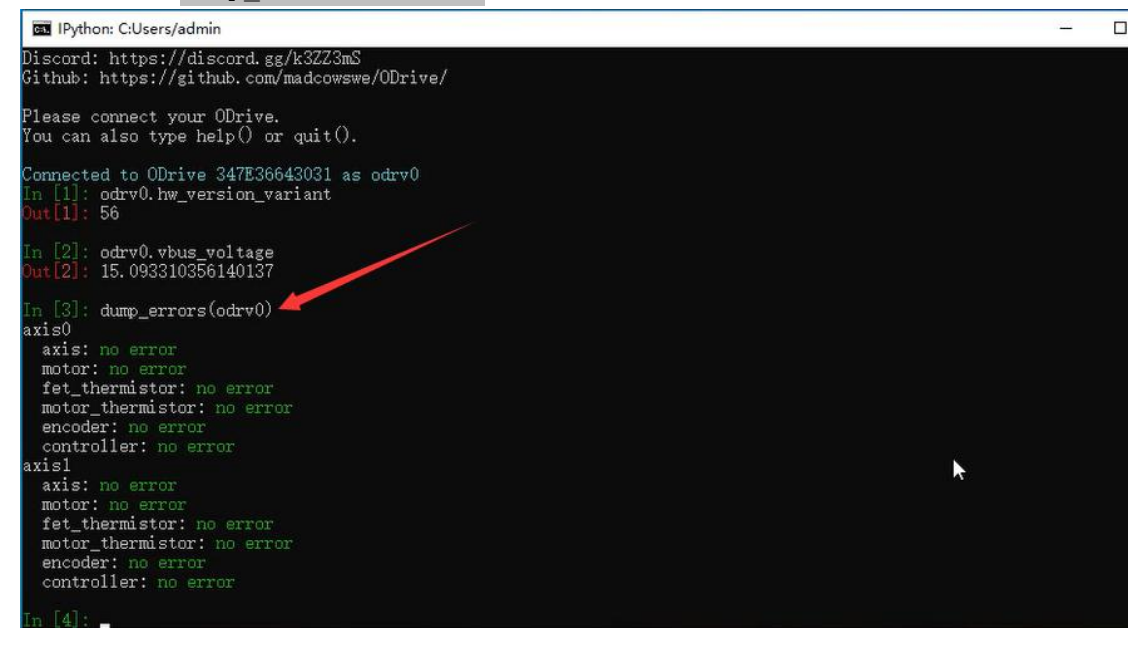

6.5 ODESC and the computer communicate successfully.

# The environment installation test is complete.